Thermoval Polska ul. Bokserska 25 02 - 690 Warszawa tel. +48 22 853 27 27 www.thermoval.pl

# Instrukcja montażu i obsługi PL

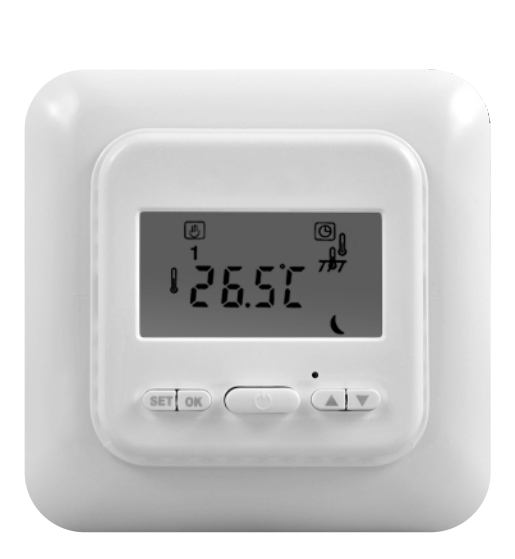

# TVT 04 ED Ecodesign

# **Regulator temperatury**

z programem tygodniowym i funkcją "otwarte okno"

# przeznaczenie:

- elektryczne ogrzewanie podłogowe
- wodne ogrzewanie podłogowe
- ogrzewanie powietrzne

### Szanowni Państwo

Gratulujemy zakupu regulatora temperatury marki **THERMOVAL**. W naszej działalności dokładamy wszelkich starań, aby nasze produkty były jak najwyższej jakości.

Cieszymy się, że będziecie Państwo mogli korzystać z komfortu, jakiego z pewnością dostarczy zakupione urządzenie.

Regulator TVT 04 ED spełnia wymogi nowej normy europejskiej Ecodesign / Ekoprojekt

# Wstęp

TVT 04 jest regulatorem elektronicznym, programowalnym, z tygodniowym programem czasu pracy systemu grzewczego. Został zaprojektowany do współpracy z systemami ogrzewania pomieszczeń. Może sterować systemem grzewczym korzystając z pomiaru temperatury powietrza, podłogi lub obu pomiarów jednocześnie. Urządzenie może współpracować z ogrzewaniem elektrycznym oraz ogrzewaniem wodnym.

# 1 Dane techniczne

| Napięcie zasilające                    | ~ 230 V 50 Hz +/- 10%   |
|----------------------------------------|-------------------------|
| Obciążenie                             | 16 A                    |
| Pobór mocy                             |                         |
| Zakres ustawień z czujnikiem powietrza | od: +5 do: +35°C        |
| Zakres ustawień z czujnikiem podłogowy | m od: +5 do: +50°C      |
| Klasa ochronności                      | IP 21                   |
| Wymiary                                |                         |
| Kolor obudowy                          | naturalna biel RAL 9010 |
| Histereza                              | ± 0,5°C                 |

# 2 Bezpieczeństwo

- Przed jego instalacją, demontażem, czyszczeniem lub czynnościami serwisowymi, należy odłączyć zasilanie systemu grzewczego.
- Należy zapoznać się z tą instrukcją przed przystąpieniem do wykonywania w/w czynności.
- Tylko wykwalifikowany instalator z uprawnieniami SEP powinien dokonać instalacji tego urządzenia.
- Wszelkie połączenia elektryczne oraz przewody zasilające powinny spełniać normy bezpieczeństwa danego kraju.
- Regulator należy użytkować zgodnie z jego przeznaczeniem, opisanym w tej instrukcji.

# 3 Miejsce montażu regulatora

Regulator powinien być zainstalowany na ścianie ogrzewanego pomieszczenia.

Regulator nie powinien być narażony na bezpośrednie działanie promieni słonecznych.

Prawidłowa wysokość instalacji urządzenia powinna mieścić się w zakresie od 110 do 150 cm, mierzonej od powierzchni podłogi.

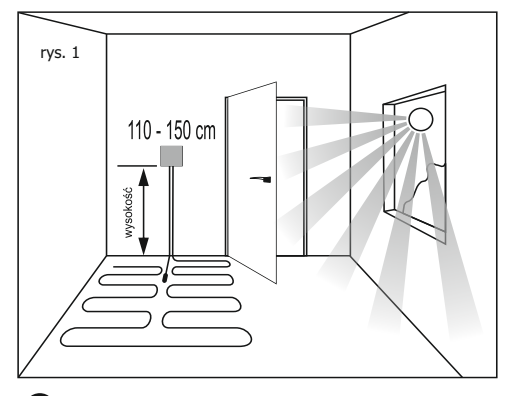

# 4 Opis panelu z wyświetlaczem

rys.2

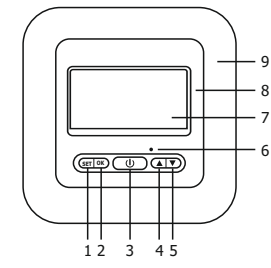

- 1 Przycisk: programowania SET
- 2 Przycisk: zatwierdzania OK
- 3 Przycisk: włącz / wyłącz 🛈
- 4 Przycisk: podwyższanie temp.- zmiany ustawień▲
- 5 Przycisk: obniżanie temp. zmiany ustawień 🔻
- 6 Przycisk ukryty: reset
- 7 Wyświetlacz
- 8 Osłona panelu sterującego
- 9 Ramka ozdobna

#### Opis ikon na wyświetlaczu

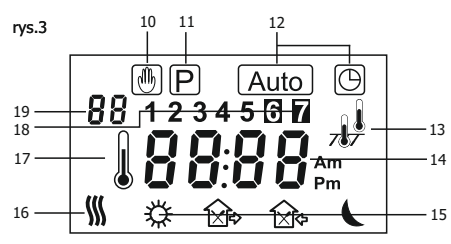

- 10 Ikona wskazująca ręczne ustawienie temperatury
- 11 Ikona ustawianie programu
- 12 Ikony wskazujące pracę według programu tygodniowego
- 13 Ikona wskazująca aktywne czujniki temperatury
  - Ikona tryb pracy tylko z czujnikiem powietrznym
- Ikona tryb pracy tylko z czujnikiem podłogowym
- $\frac{10}{\sqrt{9}}$  Ikona tryb pracy z czujnikiem powietrznym i podłogowym
- 14 Wyświetlacz wskazujący aktualną temperaturę powietrza w pomieszczeniu lub podłogi.
  - W trakcie programowania wskazuje ustawienia godziny i temperatury
- 15 Grupa ikon pomocniczych, informujących o aktywacji zdarzenia dziennego
- tryb pracy ( **poranny** )
- 🕞 tryb pracy ( **w pracy** )
- 🔀 tryb pracy ( powrót do domu )
- tryb pracy ( popołudniowe wyjście )
- tryb pracy ( wieczór )
- tryb pracy ( noc )
- 16 Ikona informująca o aktywacji pracy systemu
- 17 Ikona potwierdzająca odczyt temperatury
- 18 Ikona informujaca o aktualnym dniu tygodnia
- 19 Wskaźnik informacyjny procesu zmiany ustawień

# 5 Instalacja regulatora

#### Demontaż i montaż

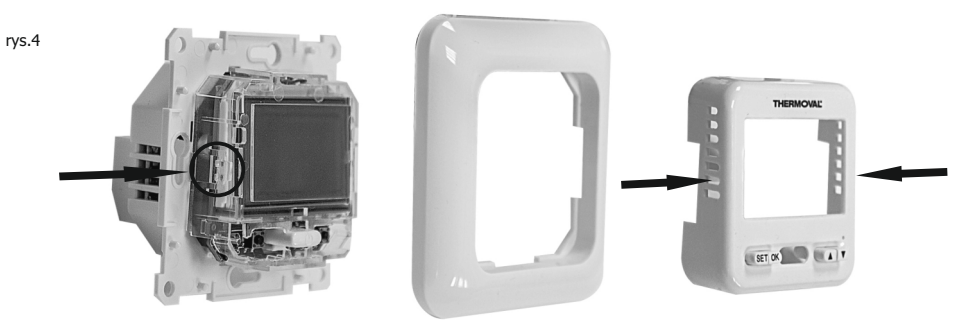

1 - Przy pomocy małego płaskiego śrubokręta, odblokuj zatrzaski regulatora po obu stronach panelu przedniego. Ostrożnie włóż śrubokręt w szczelinę na panelu przednim i lekko naciśnij jednocześnie odciągając panel od ramki ozdobnej. Czynność tą należy wykonać z prawej i lewej strony panelu, tak by odblokować zatrzaski po obu stronach regulatora.

#### Po rozebraniu regulatora na trzy podstawowe części, można przystąpić do jego podłączenia

- 2 Instalujemy przewody w kostce podłączeniowej, zgodnie ze schematem (rys.5)
- 3 Jeśli regulator ma pracować w wersji podłogowej lub powietrzno podłogowej, czujnik podłogowy musi być podłączony.

#### W innym przypadku regulator wyłączy system, a na wyświetlaczu pojawi się wskaźnik błędu.

- 4 Wkładamy podstawę regulatora do puszki elektrycznej i przykręcamy za pomocą śrub mocujących.
- 5 Nakładamy ramkę ozdobną na podstawę.
- 6 Zakładamy panel przedni na ramkę i lekko przyciskamy tak by zostały zapięte na boczne zatrzaski.

# 6 - Schemat podłączeniowy

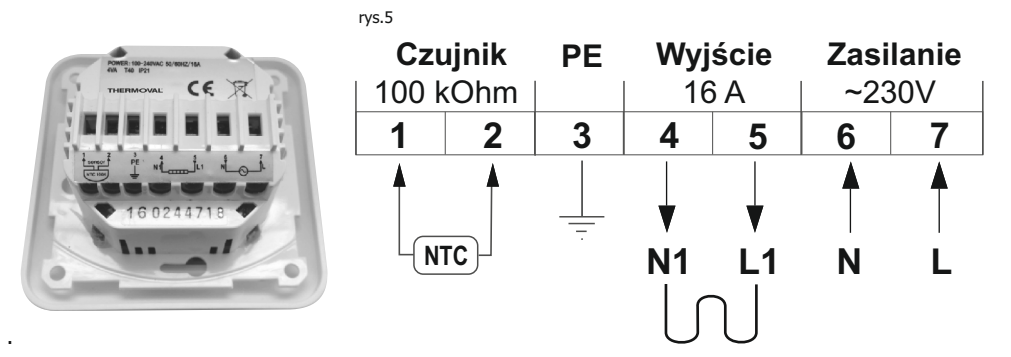

#### Opis podłączenia kolejnych zacisków

- zacisk nr 1 i 2 ( czujnik podłogowy ) należy podłączyć przewody od czujnika podłogowego.
- zaciski nr 3 ( zacisk uziemiający regulator ) należy podłączyć uziemienie z sieci zasilającej.
- zaciski **nr 4 i 5 ( podłączenie przewodu zasilającego matę lub przewód grzejny)** należy podłączyć przewody zasilające od maty lub przewodu grzejnego w kolejności:
  - do zacisku nr 4 przewód koloru niebieskiego N ( neutralny zerowy )
  - do zacisku nr 5 przewód koloru czarnego lub brązowego L (fazowy)
  - oplot uziemiający należy podłączyć np. przy pomocy kostki podłączeniowej, bezpośrednio do przewodu uziemiającego sieci zasilającej.
- zaciski nr 6 i 7 ( podłączenie zasilania ~ 230 V ) należy podłączyć przewody sieci zasilającej:
  - do zacisku nr 6 ( N ) przewód neutralny zerowy
  - do zacisku nr 7 (L) przewód napięciowy fazowy

# 7 - Pierwsze uruchomienie

# Czynność dopasowania podstawowych ustawień w menu konfiguracji regulatora

Menu konfiguracji pozwala na regulację podstawowych ustawień urządzenia według własnego scenariusza. Aby włączyć menu należy:

#### a - przytrzymać przyciski 🔺 i 🔻 przez około 5 sekund.

Na wyświetlaczu ukaże się pierwsza z opcji ustawień. Wciskając przycisk SET przełączamy się do innych opcji ustawień. Wciskając przyciski ▲ lub▼ dokonujemy modyfikacji ustawień.

#### b - aby opuścić menu należy wcisnąć ponownie przycisk OK.

Jeśli przez 10 sekund nie zostanie naciśnięty żaden przycisk, regulator automatycznie opuści menu.

Aby przywiecie ustawienia fabryczne należy zresetować regulator wciskając przycisk **RESET** np. przy pomocy spinacza biurowego.

#### Wykaz ustawień w tabeli (rys.8)

#### 1 - CL Kalibracja wyświetlanej temperatury ( zakres: +/- 4°C ) Dotyczy czujnika powietrza

Regulator posiada możliwość kalibracji wyświetlanej temperatury do +/- 4 °C. Urządzenie jest fabrycznie skalibrowane do właściwej temperatury (O) lecz istnieje możliwość jej zmiany tak, by można było wyeliminować błędy odczytu czujnika.

#### Oznaczenia wersji czujników

A - wersja z powietrznym czujnikiem temperatury

F - wersja z podłogowym czujnikiem temperatury

AF - wersja z powietrznym i podłogowym czujnikiem temperatury

#### Tabela ustawień podstawowych parametrów w regulatorze - rys. 8

#### 2 - BL Wybór podświetlenia wyświetlacza

Pozycja 1; podświetlenie wyłączone na stałe. Pozycja 2; podświetlenie aktywowane w momencie dotknięcia dowolnego przycisku. Pozycja 3; podświetlenie włączone na stałe. Zmiana ▲ lub ▼

#### 3 - AF Wybór wersji czujnika - aktywacja czujnika Ustawienie (A) czujnik powietrzny

Regulator włącza i rozłącza system grzewczy na podstawie odczytu temperatury powietrza w pomieszczeniu. Przy tym ustawieniu czujnik podłogowy nie jest wykorzystywany i nie powinien być podłączony. n

Opcja ta jest sygnalizowana symbolem 🐰 wyświetlanym w prawym górnym rogu ekranu.

#### Ustawienie (F) czujnik podłogowy

Regulator załącza i rozłącza system grzewczy na podstawie odczytu temperatury podłogi w pomieszczeniu. Przy tym ustawieniu czujnik powietrzny nie jest wykorzystywany i nie jest aktywny.

Opcja ta jest sygnalizowana symbolem 70 wyświetlanym w prawym górnym rogu ekranu.

#### Ustawienie (AF) czujnik powietrzny i podłogowy

Regulator załącza i rozłącza system grzewczy na podstawie odczytu temperatury powietrza i podłogi. Regulator jednocześnie kontroluje temperaturę powietrza w pomieszczeniu i nie dopuszcza do przegrzania podłogi. Pomiar temperatury powietrza jest priorytetowy. Maksymalna temperatura podłogi powinna zostać ustawiona indywidualnie. Fabrycznie ustawiona jest na + 50°C.

Opcja ta sygnalizowana jest symbolami 🗍 wyświetlanymi w prawym górnym rogu ekranu.

| Lp | Nacisnąć                                  | Ustawienia fabryczne | Zmiana ustawień ▲ lub ▼                   | Opis                                                                                                    |  |  |  |  |  |  |  |
|----|-------------------------------------------|----------------------|-------------------------------------------|----------------------------------------------------------------------------------------------------|--|--|--|--|--|--|--|
| 1  | <b>▲ i ▼</b><br>5 sekund                  | <b>CL</b> (O)        | - 4 - +4                                  | kalibracja wyświetlanej temperatury                                                                                                    |  |  |  |  |  |  |  |
| 2  | SET                                       | <b>BL</b> (2)        | 1, 2, 3                                   | wybór wersji podświetlenia wyświetlacza                                                                                                    |  |  |  |  |  |  |  |
| 3  | SET                                       | <b>AF</b> (RF)       | AF, A, F                                  | wybór czujnika - aktywacja wyboru                                                                                                    |  |  |  |  |  |  |  |
| 4  | SET                                       | <b>AH</b> (35°C)     | +18°C - +35°C (A/AF)<br>+18°C - +45°C (F) | typ A lub AF: ustawienie maksymalnej<br>temperatury powietrza.<br>typ F: ustawienia maksymalnej temperatury<br>podłogi                                                           |  |  |  |  |  |  |  |
| 5  | SET                                       | <b>FL</b> (10°C)     | +5°C - +20°C                              | typ <b>AF</b> lub <b>F</b> : ustawienia minimalnej<br>temperatury podłogi                                                                                                    |  |  |  |  |  |  |  |
| 6  | SET                                       | <b>FH</b> (28⁰C)     | +25°C - +50°C                             | typ <b>AF</b> lub <b>F</b> : ustawienia maksymalnej<br>temperatury podłogi                                                                                                    |  |  |  |  |  |  |  |
| 7  | SET                                       | <b>PS</b> (3)        | 3 / 7                                     | <ul> <li>3 : programowanie pierwszych 5 dni tygodnia</li> <li>+ sobota oddzielnie + niedziela oddzielnie.</li> <li>7 : programowanie każdego dnia tygodnia oddzielnie</li> </ul> |  |  |  |  |  |  |  |
| 8  | SET                                       | <b>CS</b> (P4)       | P4 / P6                                   | wybór ilości zdarzeń dziennych                                                                                                    |  |  |  |  |  |  |  |
| 9  | SET                                       | <b>CF</b> (°C)       | °C / °F                                   | wybór skali temperatury<br>(°C) Celsjusza, (°F) Ferenheita                                                                                                    |  |  |  |  |  |  |  |
| 10 | SET                                       | <b>CO</b> (24H)      | 24H / 12H                                 | wybór trybu wyświetlanej godziny                                                                                                    |  |  |  |  |  |  |  |
| 11 | SET                                       | <b>LD</b> (L)        | HH, H, L                                  | zmiana obciążenia styków WAŻNE !                                                                                                    |  |  |  |  |  |  |  |
| 12 | SET                                       | <b>SE</b> (100)      | 100, 10                                   | wybór rezystancji czujnika podłogowego [kOhm]<br>100 kOhm lub 10 kOhm                                                                                                    |  |  |  |  |  |  |  |
|    | Nacisnąć <b>OK</b> aby zatwierdzić zmiany |                      |                                           |                                                                                                    |  |  |  |  |  |  |  |

#### Proponujemy wprowadzenie następujących ustawień:

 $\begin{array}{l} \textbf{CL} (0) \textbf{-} \textbf{BL} (2) \textbf{-} \textbf{AF} ( wybór należy do użytkownika ) \textbf{-} \textbf{AH} (35^{\circ}\text{C}) \textbf{-} \textbf{FL} (10^{\circ}\text{C}) \textbf{-} \textbf{FL} (40^{\circ}\text{C}) \textbf{-} \textbf{PS} ( wybór należy do użytkownika ) \\ \textbf{-} \textbf{CS} ( wybór należy do użytkownika ) \textbf{-} \textbf{CF} (^{\circ}\text{C}) \textbf{-} \textbf{CO} ( 24\text{H}) \textbf{-} \textbf{LD} (według wzoru ze strony nr 4) \textbf{-} \textbf{SE} (nie przestawiać) \\ \end{array}$ 

3

#### 4 - AH Ograniczenie maksymalnej temperatury

Opcje (typ **A** i **AF**) pozwalają na ustawienie ograniczenia temperatury maksymalnej powietrza. Domyślnie wartość wynosi +35°C, którą jednak można zmienić w zakresie od: +18 do: +35°C.

Dla regulatora współpracującego z czujnikiem podłogowym (typ F) opcja ta pozwala na ograniczenie maksymalnej temperatury podłogi. Domyślnie:  $+40^{\circ}$ C, którą można zmienić w zakresie od: +18 do:  $+40^{\circ}$ C.

#### 5 - FL Ograniczenie minimalnej temperatury podłogi (tylko F i AF)

Wciskająć  $\blacktriangle$  lub  $\bigtriangledown$  ustawia się minimalną temperaturą podłogi. Zakres ustawień od +5 do +20°C. Minimum ustawione domyślnie w regulatorze to wartość: +10°C.

#### 6 - FH Ograniczenie maksymalnej temperatury podłogi (tylko F i AF)

Wciskając ▲ lub ▼ ustawia się maksymalną temperaturę podłogi. Zakres ustawień od +25 do +50°C. Minimum ustawione domyślnie to wartość +50°C. Sugerowana wartość: +28°C.

#### 7 - PS Wybór tygodniowego trybu pracy

W regulatorze istnieją dwa typy programowania dni tygodnia. Opcja 7: programowanie oddzielnie każdego dnia Opcja 3: programowanie wspólne dla pierwszych pięciu dni a soboty i niedzieli oddzielnie. Zmiana ▲ lub ▼

#### 8 - CS Wybór ilości zdarzeń dziennych

P4 - cztery zdarzenia do ustawienia w ciągu doby

P6 - sześć zdarzeń do ustawienia w ciągu doby. Zmiana 🛦 lub 🔻

#### 9 - CF Wybór skali temperatury ( °C lub °F )

Należy ustawić przełącznik w pozycji $^{\circ}$ C dla skali w stopniach Celsjusza lub  $^{\circ}$ F dla skali w stopniach Farenheita. Zmiana  $\blacktriangle$  lub  $\blacktriangledown$ 

#### 10 - CO Wybór trybu pracy zegara

Należy ustawić w pozycji 12 H ( dla czasu w formacie 12 godz.) lub w pozycji 24 H ( dla czasu w formacie 24 godz.) Zmiana▲ lub ▼

#### 11 - LD Zmiana ustawienia obciążenia stycznika

Dla właściwego funkcjonowania układu sterującego w regulatorze, konieczne jest prawidłowe ustawienie parametru obciążenia stycznika. Jego wartość uzależniona jest od pełnej mocy np. maty grzejnej.

| Opcje ustawień |            |             |  |  |  |  |  |  |  |
|----------------|------------|-------------|--|--|--|--|--|--|--|
| HH             | obciążenie | 12-16 ( A ) |  |  |  |  |  |  |  |
| н              | obciążenie | 6-10(A)     |  |  |  |  |  |  |  |
| L              | obciążenie | 0-5(A)      |  |  |  |  |  |  |  |

Przeliczanie Podajemy wzór uproszczony

 $W \div V = A$ W - moc elementu grzejnego V - napięcie zasilania A - obciążenie **Przykład** 920 W ÷ 230 V = **4** A

#### 12 - ( SE ) Wybór typu czujnika podłogowego

Opcja pozwala na zmlane oporności czujnika podłogowego. **Pozycja fabryczna 100 KOhm ( taki czujnik jest na wyposażeniu)** Pozycja do zmlany 10 KOhm, jeżeli dysponujesz innym czujnikiem o takich parametrach

# 8 - Podstawowe ustawienia ręczne

### 1 - Ustawienie godzina i dzień tygodnia

Wcisnąć dwukrotnie przycisk **SET.** Na wyświetlaczu zacznie pulsować • wskaźnik minut. Przyciskami ▲ i ♥ ustawić aktualne minuty.

- wciskając ponownie przycisk **SET** na wyświetlaczu zacznie pulsować • wskaźnik godziny. Przyciskami ▲ i ▼ ustawić aktualną godzinę.
- wciskając ponownie przycisk **SET** na wyświetlaczu zacznie pulsować • wskaźnik dnia tygodnia. Przyciskami ▲ i ▼ ustawić aktualny dzień tygodnia.

 poprzez wciśnięcie przycisku OK ustawienia zostają zapamiętane a regulator wraca do podstawowego trybu pracy.

# rvs.9 Tabela programu fabrycznego

#### 2 - TRYB RĘCZNY - Stałe wstrzymanie

W każdej chwili można wstrzymać pracę regulatora wciskając i przytrzymując przycisk **OK** przez 3 sek. Wyświetli się ikona informująca, że stałe wstrzymanie programu jest aktywne. Przyciskami ▲ lub ♥ można szybko zmienić temperaturę według życzenia. Jest to opcja pracująca niezależnie od ustawionego programu do momentu wciśnięcia przycisku **OK**, co powoduje powrót regulatora do pracy według programu tygodniowego.

#### 3 - TRYB RĘCZNY - Czasowy

W każdej chwili można za pomocą przycisków ▲ i ▼ dokonać szybkiej zmiany temperatury. Czas aktywacji uzależniony jest od czasu pozostałego do zakończenia aktualnie pracującego podprogramu ( trybu ) dziennego.

Tymczasową zmianę ustawień sygnalizuje świecący się wskaźnik 🖑 W chwili aktywacji następnego zdarzenia dziennego, regulator automatycznie wraca do pracy według programu tygodniowego.

# 9 - Podgląd temperatury podłogi

Opcja ta jest dostępna tylko w trybie powietrzno - podłogowym **(AF)** Jeśli przez 3 sekundy przytrzymany zostanie przycisk regulator wskaże aktualną temperaturę podłogi, a na wyświetlaczu obok wskaźnika temperatury pokaże się symbol

Po naciśnięciu przycisku **OK** urządzenie powraca do pracy według programu podstawowego.

Jeżeli przez 20 sekund nie zostanie naciśnięty żaden przycisk, regulator automatycznie powraca do programu podstawowego.

# 10 - Resetowanie urządzenia

RESET PROGRAMU - naciśnij i przytrzymaj przez 5 sekund. przycisk ♥ aż pokaże się napis (ConF) Naciśnij przycisk SEK, pokaże się napis (Pro9) Naciśnij przycisk OK Nastąpił reset programu.

FULL RESET - W tym celu należy lekko wcisnąć ukryty przycisk (reset) zlokalizowany nad przyciskiem ▲ .

Tę czynność można wykonać przy pomocy szpilki, lub spinacza biurowego.

Po naciśnięciu przycisku (**reset**) należy odczekać, aż regulator przeinstaluje oprogramowanie.

# 11 - Własny program tygodniowy

Regulator fabrycznie został ustawiony na tryb pracy tygodniowej PS ( 3 ) - patrz rys. 8 Tabela ustawień, pozycja nr 7. Nastawy te należy traktować jako tzw. program startowy.

Jeżeli ustawienia fabryczne przedstawione w tabeli (rys.9) odpowiadają użytkownikowi, wystarczy wcisnąć przycisk **OK** a regulator rozpocznie pracę według tych ustawień.

Jeśli ustawienia fabryczne nie są właściwe dla użytkownika to można je zmienić według indywidualnych potrzeb. W tym celu należy ustalić przedziały czasowe i temperaturę dla poszczególnych zdarzeń dziennych.

Dla ułatwienia tej czynności oraz uproszczenia czynności wprowadzenia własnych ustawień do regulatora można posłużyć się przygotowaną tabelą ( rys.12), na ostatniej stronie tej instrukcji.

ZALECAMY ZMIANĘ USTAWIEŃ FABRYCZNYCH I DOPASOWANIE TRYBU PRACY I PROGRAMU TYGODNIOWEGO REGULATORA DO INDYWIDUALNYCH POTRZEB UŻYTKOWNIKA

| للأ  |      |      |      |       |      |       |      |       |      |       |      |
|------|------|------|------|-------|------|-------|------|-------|------|-------|------|
| Czas | Temp | Czas | Temp | Czas  | Temp | Czas  | Temp | Czas  | Temp | Czas  | Temp |
| 6:00 | 21°C | 8:00 | 17°C | 12:00 | 21°C | 14:00 | 17°C | 17:00 | 21°C | 23:30 | 17°C |

# 12 - Programowanie - 6 zdarzeń

Tę czynność można wykonać tylko wtedy, gdy w regulatorze ustawione są: godzina, dzień tygodnia oraz minimalne i maksymalne zakresy temperatur właściwe dla poszczególnych opcji:

(A) ( wersja powietrzna ), (F) ( wersja podłogowa ) lub (AF) wersja powietrzno - podłogowa

1 - Sprawdzić ustawienie trybu tygodniowego ( podgląd w menu konfiguracyjnym pkt. 7 tej instrukcji ).

**Ustawienie PS (7)** zaprogramowany będzie oddzielnie każdy z siedmiu dni tygodnia.

Ustawienie PS (3) wpisany będzie taki sam program dla dni roboczych od: poniedziałku do piątku - na sobotę i niedzielę będą wpisane oddzielne programy Ustawienie CS (8) - 6 zdarzeń dziennych

#### 2 - Wprowadzenie programu PS (7) - na każdy dzień tygodnia oddzielny scenariusz programowy

a) - nacisnąć i przytrzymać przycisk SET przez 5 sekund. Na wyświetlaczu zacznie pulsować 1 wskazująca pierwszy dzień tygodnia, poniedziałek i wyświetlony zostanie czas rozpoczęcia pierwszego zdarzenia dziennego. Pojawią się też ikony P i O Ikona ¾ informuje, że rozpoczyna się programowanie zdarzenia (poranek)

b) - ponownie naciśnij przycisk SET.

Na wyświetlaczu zacznie pulsować godzina rozpoczęcia tego zdarzenia. Przyciskami ▲ i ▼ ustawić właściwą godzinę rozpoczęcia. Ustawienie czasu możliwe jest z dokładnością 15 minut. c) - naciśnięcie przycisku SET powoduje przejście do opcji ustawienia właściwej temperatury dla tego zdarzenia. Przyciskami ▲ i ▼ ustawić żądaną temperaturę.

Na wyświetlaczu pojawi się pulsujący czas rozpoczęcia tego zdarzenia Powtórzyć czynności (b, cid) dla ustawienia kolejnego okresu.

W taki sam sposób należy ustawić godziny rozpoczęcia i temperaturę dla pozostałych zdarzeń dziennych ( poniżej )

#### 🙀 - powrót do domu

★ - popołudniowe wyjście

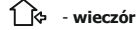

#### - noc

Po ustawieniu wszystkich zdarzeń dziennych, krótkie naciśnięcie przycisku **SET** spowoduje przejście do opcji programowania kolejnego dnia tygodnia.

Należy powtórzyć wszystkie czynności z punktu 2 - a, b, c i d

# d) - aby zatwierdzić dokonane zmiany wystarczy nacisnąć przycisk OK.

W ten sposób wprowadzone zmiany zostaną zapamiętane a regulator temperatury rozpocznie pracę według nowych ustawień.

#### 3 - Wprowadzenie programu 3/7 - takie same ustawienia dla 5 dni roboczych - oddzielny dla soboty i niedzieli

Technika programowania w tej opcji jest taka sama jak w pkt.2

Różnica polega na tym, że programuje się tylko trzy doby tj:

- 1,2,3,4,5 wyświetlenie tych cyfr ( patrz pkt.2,a ) informuje o jednoczesnym programowaniu pięciu pierwszych dni tygodnia od poniedziałku do piątku.
- 6 wyświetlenie tej cyfry oznacza oddzielne programowanie szóstego dnia tygodnia - soboty.
- 7 wyświetlenie tej cyfry oznacza oddzielne programowanie siódmego dnia tygodnia - niedzieli.

Zapisanie zmian następuje przez naciśnięcie przycisku OK.

# 13 - Programowanie - 4 zdarzenia

Wpisywanie programy z czterema lub sześcioma zdarzeniami dziennymi różni się tylko ilością zmian wprowadzanych dla jednej doby.

#### Należy powtórzyć wszystkie czynności opisane w punkcie 12 pkt.2.

W tym przypadku do dyspozycji są następujące opcje:

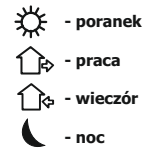

PRACA WEDŁUG USTAWIEŃ PROGRAMU TYGODNIOWEGO SYGNALIZOWANA JEST NA WYŚWIETLACZU POJAWIENIEM SIĘ IKONY Auto]i

# 14 - Funkcja automatyczna OTWARTE OKNO

Regulator został wyposażony w automatyczną funkcję oszczędności energii elektrycznej. W przypadku gwałtownego spadku temperatury o 1,5°C lub więcej w ciągu 1 minuty, zasilanie elektryczne jest rozłączone, a proces ogrzewania blokowany na okres 30 minut. Tak szybki spadek temperatury może być spowodowany przez otwarcie okna dla przewietrzenia pomieszczenia, stąd też pochodzi nazwa funkcji, lub z innego powodu np. przez otwarcie drzwi wejściowych do domu itd. Oprogramowanie termostatu posiada cyfrowe śledzenie odczytu temperatury. Po 30 minutach następuje wymuszony rozruch i jeśli temperatura na czujniku wzrasta, urządzenie przechodzi w tryb normalnej pracy ( ogrzewanie ). Jeżeli temperatura nie rośnie lecz pozostaje na najniższym zarejestrowanym poziomie, ponownie odcięty jest dopływ energii.

W okresie 30 minut, inteligentny układ sterujący przerwie w każdej chwili blokadę, gdy tylko czujnik zarejestruje wzrost temperatury o wartość równą 1,5°C lub większą. Funkcja "otwarte okno" działa na obu czujnikach i w każdym ustawieniu aktywacji czujników (A, AF i F ). Funkcja jest aktywna podczas pracy według programu tygodniowego i według ustawień ręcznych.

# 15 - Przywrócenie programu fabrycznego

Aby przywrócić ustawienia fabryczne należy zresetować regulator za pomocą przycisku **RESET.** 

# 16 - Sygnalizowanie błędów i awarii

Dla ułatwienia lokalizacji błędów lub awarii systemu grzewczego regulator wyposażony jest w funkcję auto - diagnostyki. W razie zaistnienia takich przypadków, na wyświetlaczu pokazują się następujące komunikaty.

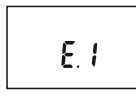

#### E 1 - migające na wyświetlaczu

Zwarcie w podłogowym czujniku temperatury - regulator rozłącza cały system.

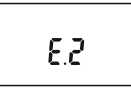

#### E 2 - migające na wyświetlaczu

Podłogowy czujnik temperatury nie został zainstalowany lub jest uszkodzony - regulator rozłącza cały system.

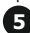

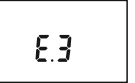

#### E 3 - migające na wyświetlaczu

Została przekroczona maksymalna temperatura podłogi - regulator rozłącza cały system.

rvs.10

E 4 - migające na wyświetlaczu

Nie osiągnięto minimalnej temperatury podłogi - regulator załącza system aż do momentu jej osiągniecia

# 17 - Informacje dodatkowe

W przypadku instalowania ogrzewania w łazience, montaż regulatora temperatury zalecany jest poza jej obszarem.

Dobrym miejscem jest sąsiedztwo włącznika światła w przedpokoju. Regulator, tak jak i czujnik podłogowy, musi być tak zainstalowany, by można było oba urządzenia zdemontować w celach serwisowych. Czujnik podłogowy powinien być zainstalowany w rurce ochronnej, poprowadzonej od głębokiej puszki instalacyjnej regulatora do podłogi. Rurka czujnika powinna być tak umieszczona, by znalazła się w tej samej warstwie kleju, w której wklejona jest mata lub przewód grzejny. Koniec rurki powinien być ułożony równolegle pomiądzy żyłami grzejnymi elementu grzewczego, tak jak pokazano na rysunku. 10 i 11.

 
 łazienka
 przedpokój

 puszka instalacyjna
 regulator

 rurka ochronna z czujnikiem
 regulator

 warstwa kleju z matą i czujnikiem
 tuk prowadzący

 gres lub terakota
 łuk prowadzący

 podłoga

rys.11 rurka ochronna czujnika

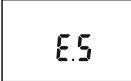

#### **E5 - Migające na wyświetlaczu** Uszkodzenie wewnętrznego czujnika powietrznego - zwarcie elektryczne

# Niezbędne podzespoły montażowe

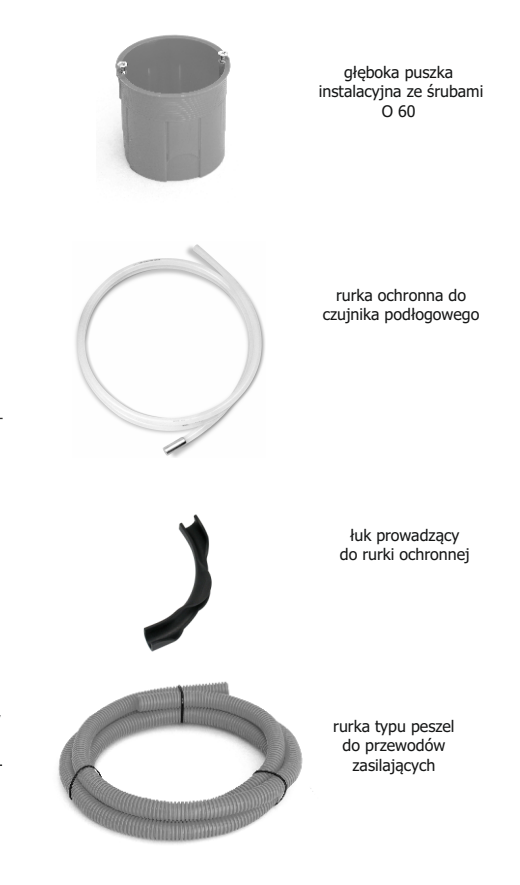

### rys.12 Tabela pomocnicza do programowania indywidualnego

| tygodnia |      |       | ĺ    | ج     | 12   | े     | 12   |       | 1    | <u>}</u> |      |       |
|----------|------|-------|------|-------|------|-------|------|-------|------|----------|------|-------|
| dni      | Czas | Temp. | Czas | Temp. | Czas | Temp. | Czas | Temp. | Czas | Temp.    | Czas | Temp. |
| 1        |      |       |      |       |      |       |      |       |      |          |      |       |
| 2        |      |       |      |       |      |       |      |       |      |          |      |       |
| 3        |      |       |      |       |      |       |      |       |      |          |      |       |
| 4        |      |       |      |       |      |       |      |       |      |          |      |       |
| 5        |      |       |      |       |      |       |      |       |      |          |      |       |
| 6        |      |       |      |       |      |       |      |       |      |          |      |       |
| 7        |      |       |      |       |      |       |      |       |      |          |      |       |

W opcji ustawień CS (P6) - sześć zdarzeń na dobę

W opcji ustawień CS ( P4 ) - cztery zdarzenia na dobę

| tygodnia | Ť    | *     | Ĺ    | _}¢   | Ĺ    | ે     |      |       |
|----------|------|-------|------|-------|------|-------|------|-------|
| dni      | Czas | Temp. | Czas | Temp. | Czas | Temp. | Czas | Temp. |
| 1        |      |       |      |       |      |       |      |       |
| 2        |      |       |      |       |      |       |      |       |
| 3        |      |       |      |       |      |       |      |       |
| 4        |      |       |      |       |      |       |      |       |
| 5        |      |       |      |       |      |       |      |       |
| 6        |      |       |      |       |      |       |      |       |
| 7        |      |       |      |       |      |       |      |       |

# Szanowni Państwo

Przed rozpoczęciem programowania zalecamy przygotowanie ostatecznej wersji Państwa programu. Wybór ilości zdarzeń w trakcie doby, określenie czasu pracy systemu grzejnego, czasu jego wyłączenia pozwoli na stworzenie programu, który będzie spełniał Państwa oczekiwania.

Tak opracowany program można szybko wprowadzić do pamięci regulatora i go zatwierdzić do realizacji. Jeżeli będa dokonywane wpisy bez wcześniejszego przygotowania - to należy pamiętać, że czas na podjęcie każdej decyzji w trakcie takiego programowania ( wpisanie godziny, wartości temperatury..... ) wynosi: 10 sekund.

Po upływie 10 sekund programator zatwierdza dotychczas wprowadzone dane i uniemożliwia kontynuację ich dalszego wprowadzania. Wtedy należy rozpocząć programowanie ponownie od pozycji na której nastąpiło wyłączenie tej opcji.